## **Generating Print File**

Last Modified on 04/21/2021 11:53 am PDT

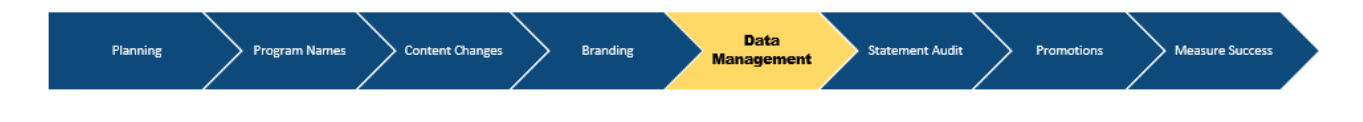

## Download Batch Print (PDF) Files:

To download PDF/print statement in single file, click **Print all Employees Records** 

•

Pop-up window appears, select and click the best print option for you

Click **Print Employee Records** button, which will automatically turn blue.

A counter will appear showing that records are being prepared

Click Download link to save PDF.